# Anleitung für die Online-Anmeldung zu Arbeitsdiensten

Für die Anmeldung zu Arbeitsdiensten ist es erforderlich, die Kalenderanwendung auf der ASV-Homepage als angemeldeter Benutzer aufzurufen.

<u>Hinweis:</u> Falls noch keine Registrierung für Anmeldung/Login auf der Homepage durchgeführt wurde, so kann diese jederzeit noch unter folgendem Link erfolgen: <u>https://www.asv-klein-auheim.de/index.php/mitglieder-bereich</u>

Im Folgenden wird Schritt für Schritt die Anmeldung zu einem Arbeitsdienst erklärt.

## Schritt 1:

Aufruf der ASV-Homepage unter folgender Web-Adresse: https://www.asv-klein-auheim.de/

## Schritt 2:

Anmelden mit den persönlichen Zugangsdaten (Benutzername und Passwort) im Mitglieder-Bereich:

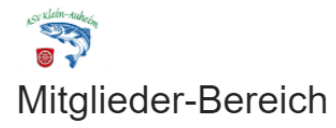

Mitglieder können sich auf der rechten Seite unter "Registrieren" einen Zugang für den geschützten Mitglieder-Bereich freischalten lassen. Nach Freischaltung des Benutzerkontos (bitte dazu auch zuvor den Link in der bei Registrierung erhaltenen E-Mail bestätigen) durch den Vorstand werden nach Anmeldung mit Benutzername und Passwort so interne Inhalte sichtbar. Diese Inhalte sind nach Anmeldung unter dem Reiter INTERN aufrufbar.

Bitte zwecks Zuordnung bei der Registrierung den Klarnamen (keine Synonyme etc.) angeben, da nur so eine korrekte Zuordnung und Freischaltung erfolgen kann.

#### Abgabetermin der Angelerlaubnis ist bis zum 15.12. eines jeden Jahres.

Bitte in den ASV-Briefkasten am Anglerheim einwerfen oder auf dem Postweg an:

Angelsportverein "Petri Heil" Klein Auheim, Postfach 901113, 63420 Hanau.

Die neuen Papiere werden dann fristgerecht zugesendet.

Bei verspäteter Abgabe werden 25 Euro fällig.

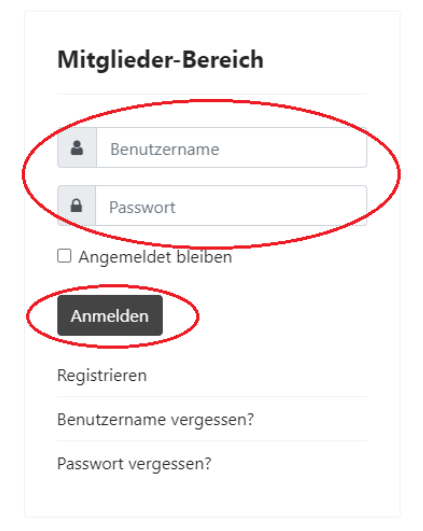

# Schritt 3:

Im angemeldeten Zustand den Kalender und den Arbeitsdienst am gewünschten Datum aufrufen (hier gibt es mehrere Wege zu navigieren, nachfolgend bespielhaft):

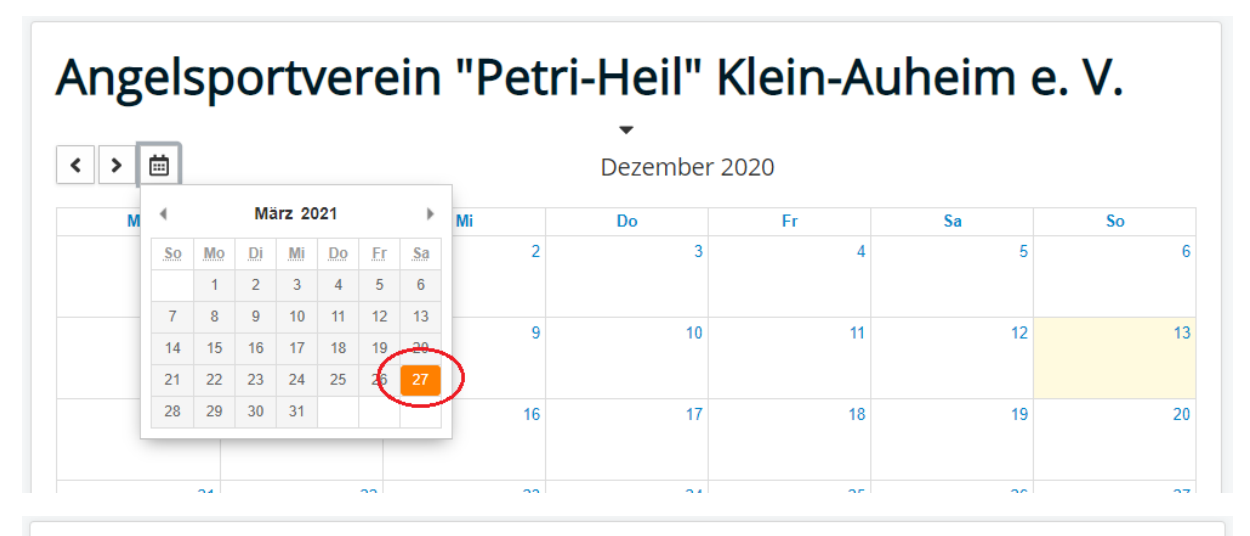

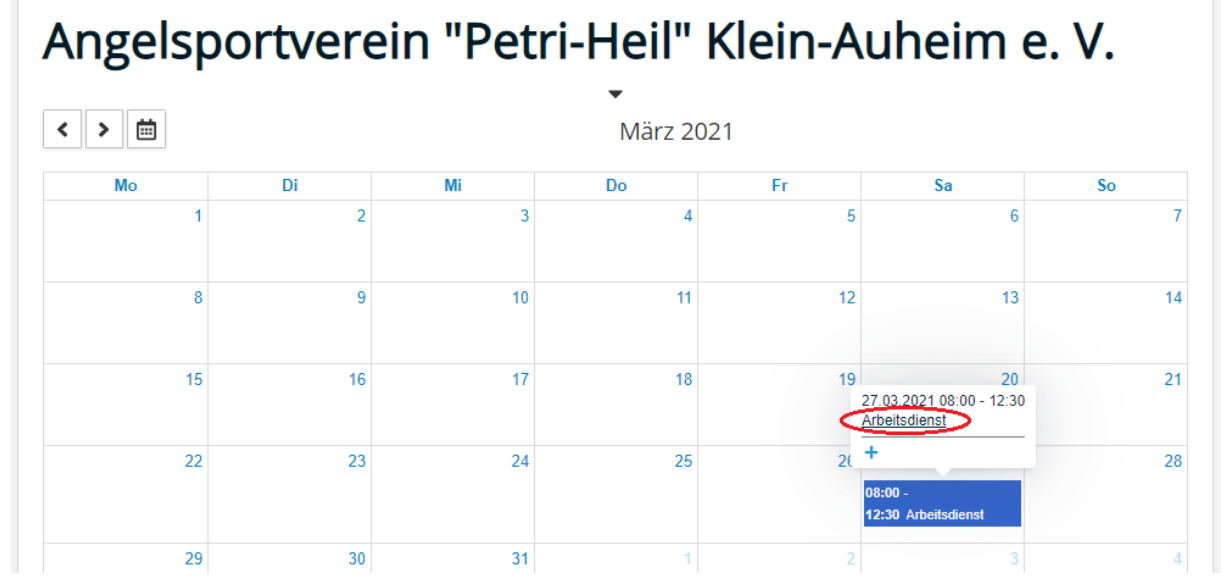

# Schritt 4:

"Veranstaltung Buchen!" anklicken, hier ist auch das späteste Anmeldedatum ersichtlich:

| Angelsportverein "Petri-Heil" Klein-Auheim e. V. |                                                                           |  |  |  |  |
|--------------------------------------------------|---------------------------------------------------------------------------|--|--|--|--|
| Arbeitsdie                                       | nst                                                                       |  |  |  |  |
| Kalender                                         | Terminplan 2021                                                           |  |  |  |  |
| Datum                                            | 27.03.2021 08:00 - 12:30                                                  |  |  |  |  |
| Ort                                              | Flachsrosensee                                                            |  |  |  |  |
| Drucken                                          | E-Mail Loutlook (.ics)   House Registrierung endet am 01.03.2021 um 08:00 |  |  |  |  |

Name und E-Mail-Adresse angeben. Optional kann eine Telefonnummer zur einfacheren Abstimmung für den Arbeitsdienstleiter angegeben werden.

| Angelsportverein "Petri-Heil" Klein-Auheim e. V. |        |  |  |  |
|--------------------------------------------------|--------|--|--|--|
| Arbeitsdienst 27.03.2021 08:00 - 12:30           |        |  |  |  |
| Tickets                                          | Anzahl |  |  |  |
| Ticket                                           | 1 🗸    |  |  |  |
| Name *                                           |        |  |  |  |
| Telefonnummer                                    |        |  |  |  |
| ➤ Tickets überprüfen  Abbrechen                  |        |  |  |  |

Danach "Tickets überprüfen" anklicken:

Angaben überprüfen und ggf. korrigieren, dann "Ticket Änderungen speichern und Buchung bestätigen" anklicken:

| Angelsportverein "Petri-Heil" Klein-Auheim e. V.                                                                                |                                            |  |  |  |
|----------------------------------------------------------------------------------------------------|--------------------------------------------|--|--|--|
| Ihre Buchungsangaben für 1 Ticket(s) wurden übernommen. Sie können die Details hier überprüfen und dann die Buchung bestätigen. |                                            |  |  |  |
| Veranstaltung                                                                                                    | Arbeitsdienst [ 27.03.2021 08:00 - 12:30 ] |  |  |  |
| Name                                                                                                    | Max Mustermann                             |  |  |  |
| E-Mail *                                                                                                    | max.mustermann@gmx.de                      |  |  |  |
| Telefonnummer                                                                                                    | 0123456789                                 |  |  |  |
| ➤ Ticket Änderungen speichern und Buchung bestätigen OAbbrechen                                                                 |                                            |  |  |  |

Noch einmal "Buchung bestätigen" anklicken, sonst bleibt die Bestätigungs-E-Mail aus:

| Angelsportverein "Petri-Heil" Klein-Auheim e. V.         |                                         |  |  |  |
|----------------------------------------------------------|-----------------------------------------|--|--|--|
| Nachricht   ×     Ticket wurden erfolgreich gespeichert. |                                         |  |  |  |
| Die Buchung bestätigen                                   |                                         |  |  |  |
| ID                                                       | 67571F79-F9C8-4AD6-A99C-EE2F1BF5F962    |  |  |  |
| Erstellt                                                 | 13.12.2020 11:16                        |  |  |  |
| Name                                                     | Max Mustermann                          |  |  |  |
| E-Mail                                                   | max.mustermann@gmx.de                   |  |  |  |
| Teket Liste<br>Buchung bestätigen                        | Zurück zur Ticketbearbeitung OAbbrechen |  |  |  |

Damit ist die Anmeldung zum Arbeitsdienst abgeschlossen. Es erfolgt eine Bestätigung per E-Mail mit dem Absender "ASV "Petri-Heil" Klein-Auheim e. V." bzw. "webmaster@asv-klein-auheim.de" und dem Betreff "ASV-Terminbestätigung" sowie dem Anlass des Termins an die angegebene E-Mail-Adresse.

In der Bestätigungs-E-Mail sind alle Informationen zum gebuchten Arbeitsdienst enthalten. In der E-Mail ist als Anhang ein PDF mit den Termindetails sowie eine ICS-Datei enthalten. Letztere kann in die eigene Kalender-Anwendung als Termin importiert werden.

#### Allgemeine Hinweise:

Die Anmeldung zu einem Arbeitsdienst kann in jedem Schritt abgebrochen werden. Die Anmeldung kann immer nur mit dem eigenen angemeldeten Benutzer und für die eigene Person erfolgen.

Falls die angemeldete Teilnahme am Arbeitsdienst abgemeldet werden muss kann die Terminbuchung gelöscht werden. Dazu die Schritte 1 bis 3 wiederholen, dann den Link "hier" in der Nachricht anklicken, um die Buchung anzuzeigen:

| Angelsportverein "Petri-Heil" Klein-Auheim e. V.                                                                   |                                                                                         |  |  |  |  |
|----------------------------------------------------------------------------------------------------|-----------------------------------------------------------------------------------------|--|--|--|--|
| Nachricht<br>Sie haben 1 Ticket für diese Veranstaltung gebucht, bitte klicken Sie hier um die Buchung anzuzeigen. |                                                                                         |  |  |  |  |
| Arbeitsdienst                                                                                                    |                                                                                         |  |  |  |  |
| Kalender                                                                                                    | Terminplan 2021                                                                         |  |  |  |  |
| Datum                                                                                                    | 27.03.2021 08:00 - 12:30                                                                |  |  |  |  |
| Ort                                                                                                    | Flachsrosensee                                                                          |  |  |  |  |
| 🔒 Drucken 🛛 🖻                                                                                                    | ☑ E-Mail ★ Google ★ Outlook (.ics) Sie haben das persönliche Ticket Limit aufgebraucht. |  |  |  |  |

Die Buchungs-ID anklicken:

| Angelsport                                      | verein "Petr                              | i-Heil" Kl |
|-------------------------------------------------|-------------------------------------------|------------|
| Nachricht<br>Tickets der Veranstaltung Arbeitse | dienst anzeigen.                          |            |
| Filter                                          | Q 0 🖶                                     |            |
| ID                                              | Veranstaltung                             | Status     |
| 22685BA82903                                    | Arbeitsdienst<br>27.03.2021 08:00 - 12:30 | Aktiv      |
|                                                 |                                           |            |

# "Buchung" anklicken:

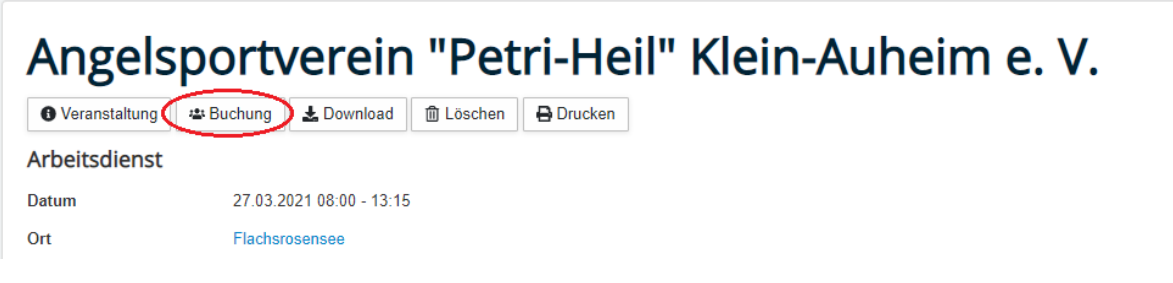

"Löschen" anklicken:

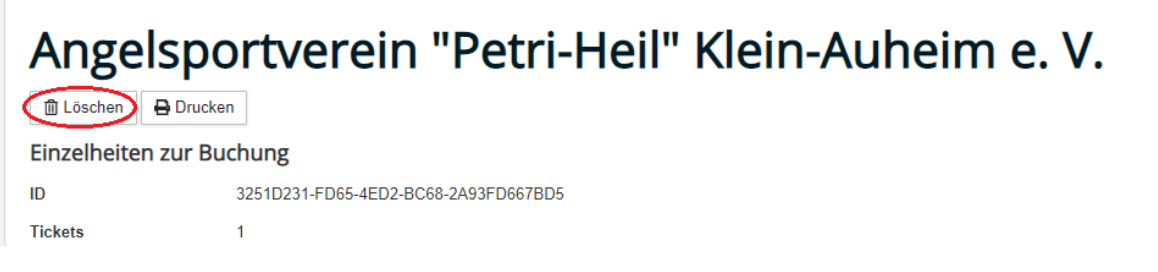

Danach ist die Anmeldung zum Arbeitsdienst gelöscht und die neuerliche Anmeldung wieder bis maximal eine Woche vor dem Termin freigeschaltet. Bei der Löschung der Anmeldung erfolgt keine zusätzliche Benachrichtigung per E-Mail.

Eine Löschung einer Anmeldung nach dem spätestmöglichen Anmeldetermin ist zwecks Planungsverbindlichkeit zu vermeiden.